Все не так сложно – как выглядит)

После того как вы подключили по USB плоттер к ПК и установили драйвер из папки «FTDI\_USB Driver» вам нужно узнать на каком порте сидит ваш плоттер, вам нужно зайти в «Диспетчер устройств» и посмотреть раздел порты. В нашем случае плоттер подключился к порту **COM3**. Запомните номер COM порта вашего плоттера он нам понадобится.

| 🖁 Дис      | петчер устройств                                     | — |  | × |  |
|------------|------------------------------------------------------|---|--|---|--|
| Файл       | Действие Вид Справка                                 |   |  |   |  |
|            |                                                      |   |  |   |  |
| > 4        | 🖁 DVD-дисководы и дисководы компакт-дисков           |   |  | ^ |  |
| > 4        | Аудиовходы и аудиовыходы                             |   |  |   |  |
| > 🖣        | видеоадаптеры                                        |   |  |   |  |
| > <u> </u> | "Дисковые устройства                                 |   |  |   |  |
| > <u>•</u> | <sup>®</sup> Другие устройства                       |   |  |   |  |
| > 1        | Звуковые, игровые и видеоустройства                  |   |  |   |  |
| > 🖂        | 🖩 Клавиатуры                                         |   |  |   |  |
| >          | Компьютер                                            |   |  |   |  |
| > 7        | а Контроллеры IDE ATA/ATAPI                          |   |  |   |  |
| >          | Контроллеры USB                                      |   |  |   |  |
| > 😫        | > 🍰 Контроллеры запоминающих устройств               |   |  |   |  |
|            | > 🛄 Мониторы                                         |   |  |   |  |
| > (        | > 🕕 Мыши и иные указывающие устройства               |   |  |   |  |
| > 🖻        | П Очереди печати                                     |   |  |   |  |
| ~ ¶        | Порты (СОМ и LPT)                                    |   |  |   |  |
|            | USB Serial Port (COM3)                               |   |  |   |  |
|            | 💭 Последовительный порт (COM2)                       |   |  |   |  |
| > 🖻        | 🗓 Поставщик печати WSD                               |   |  |   |  |
| > 🖻        | 🗓 Принтеры                                           |   |  |   |  |
| > 🖻        | 🗓 Принтеры, совместимые с IEEE 1284.4                |   |  |   |  |
| >          | Программные устройства                               |   |  |   |  |
| > C        | Процессоры                                           |   |  |   |  |
| > 5        | Р Сетевые адаптеры                                   |   |  |   |  |
| > 🗖        | 📮 Системные устройства                               |   |  |   |  |
| > 👸        | 🖥 Устройства HID (Human Interface Devices)           |   |  |   |  |
|            | <ul> <li>Устройства обработки изображений</li> </ul> |   |  | ~ |  |
|            |                                                      |   |  |   |  |

Установка плагина в программу Corel

- На диске который идет в комплекте с режущим плоттером или в папке которую вы скачали с нашего сайта, в папке «CorelDRAW Plug-ins» находится папка «CDR\_6.06\_SETUP 2017» она нам и нужна. Открываем папку и видим две нудные нам папки «CutterProCdr» и «GMS». Из папки «GMS» нужно скопировать все файлы и вставить в папку где у вас установлен Corel, по умолчанию путь папки выглядит так «C:\Program Files\Corel\CorelDRAW Graphics Suite X7\Draw\GMS». После копирования файлов, вам нужно скопировать папку «CutterProCdr» и поместить её в корень диска C:\ (не переименовывайте эту папку)
- Открываем вашу версию программы Corel, и идем во вкладку Инструменты > Настройка

| 📉 CorelDRAW X7 (64 бит) - Экран приветствия                   |    |                                      |                        |  |
|---------------------------------------------------------------|----|--------------------------------------|------------------------|--|
| <u>Ф</u> айл <u>И</u> нструменты <u>О</u> кно <u>С</u> правка |    |                                      |                        |  |
| e 🖿                                                           |    | <u>П</u> араметры Сtrl+J             | м 🚓 🔂 100% 🗸 🕮 🔚 🚟 👘 П |  |
|                                                               | ĒŊ | <u>Н</u> астройка                    |                        |  |
| A4                                                            | E. | Сохранить как настройки по умолчанию | Щ 0,001 мм 🗘           |  |
| 💦 Эк                                                          |    | Управление цветом                    |                        |  |
| $\{ v_{a} =$                                                  |    | С <u>озд</u> ать                     |                        |  |
| ¥,                                                            |    | Макросы                              |                        |  |

3. Во вкладке «Рабочее пространство» выберите рабочий стол по «умолчанию», поставьте галочку в квадрат и нажмите на кнопку Импорт.

|                                                                                      | Optio                                           | ns                                |
|--------------------------------------------------------------------------------------|-------------------------------------------------|-----------------------------------|
| Workspace                                                                            | Workspace                                       |                                   |
| Display<br>Edit<br>Snap to Objects<br>Dynamic Guides<br>Alignment Guides<br>Warnings | ☐ Adobe® Illustrator®<br>☑ X6 Default Workspace | Description:<br>Default workspace |
| -VBA<br>Save<br>-PowerTRACE<br>-Plug-Ins                                             |                                                 | New<br>Delete                     |
| Toolbox     Customization                                                            |                                                 | Import                            |
| Command Bars<br>Commands                                                             |                                                 | Export                            |
| Color Palette                                                                        |                                                 | Select workspace at startup       |

4. Откроется диалоговое окно, в котором вам предложат выбрать фиал для импорта. Заходим в папку «CDR\_6.06\_SETUP 2017» у нас на выбор 2 файла, для соответствующих версий корела, выберите нужный.

| teneth_x4_x6.xslt | 04.03.2016 14:57 | Файл "XSLT" | 25 KB  |
|-------------------|------------------|-------------|--------|
| teneth_x7_x8.cdws | 27.06.2016 13:05 | Файл "CDWS" | 231 КБ |

Нажмите в четырех диалоговых окнах «Далее», а в конце в настройках «ОК»

5. Если вы все верно сделали, то в Кореле появится новое окно для работы с плоттером.

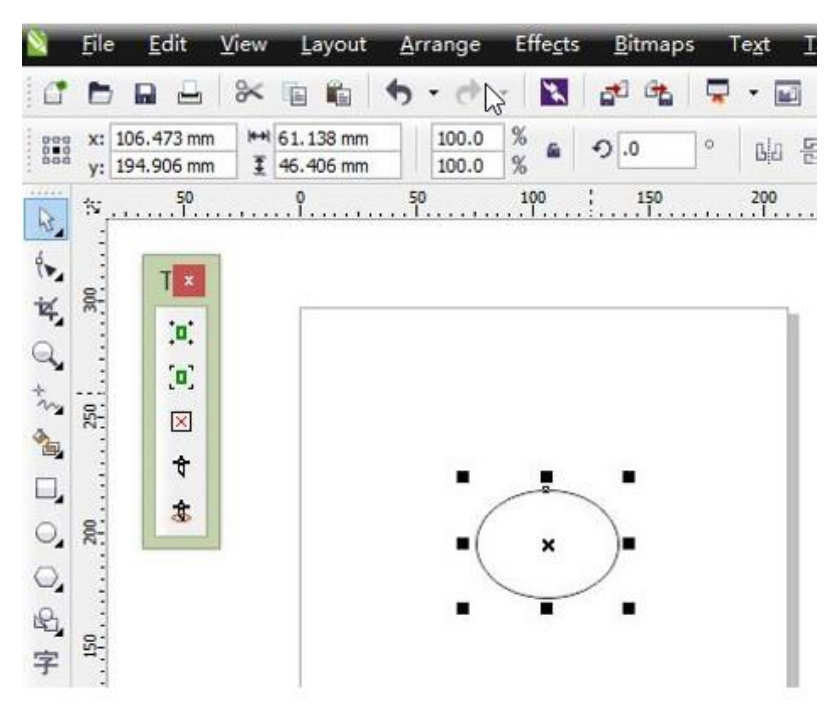

6. Если окошко не появилось, нужно включить его в настройках Корела.

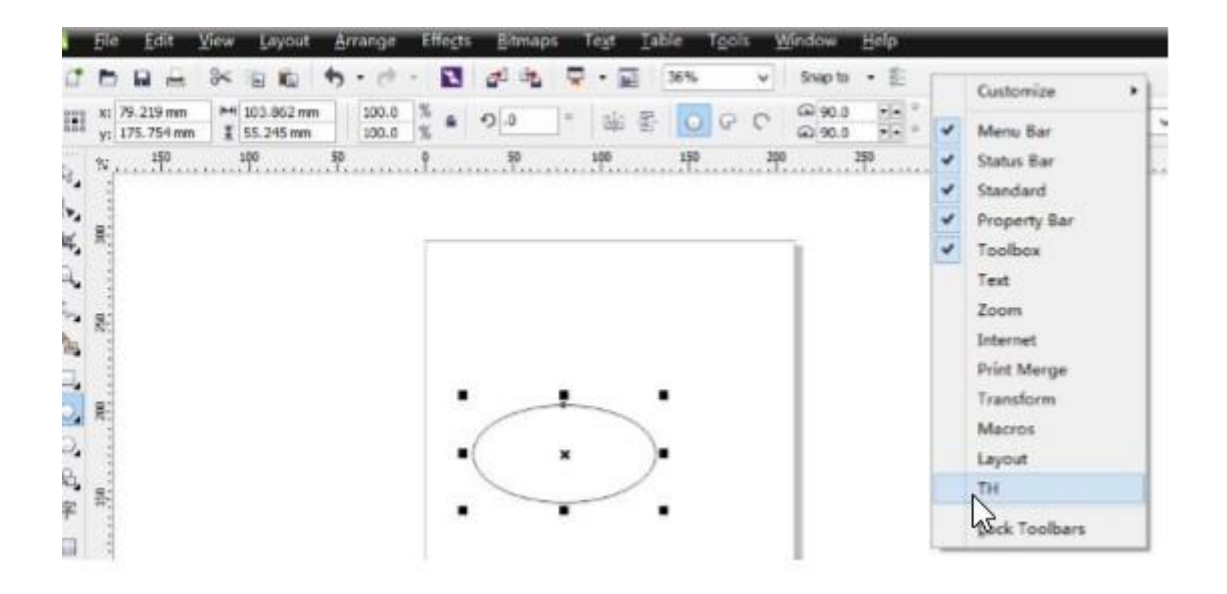

7. Теперь давайте разрежем! Создаем новый документ, выбираем формат документа, и делаем произвольный текст, выделяем что нужно распечатать и нажимаем на иконку нашего плоттера. Не забывайте перед отправкой файла на печать установить лезвие в стартовую позицию, перемещайте материал и голову режущего плоттера кнопками на плоттере и совместите лезвие и край материала, после совмещения нажмите на красную кнопку в центре крестовины, что бы задать нулевую позицию плоттеру.

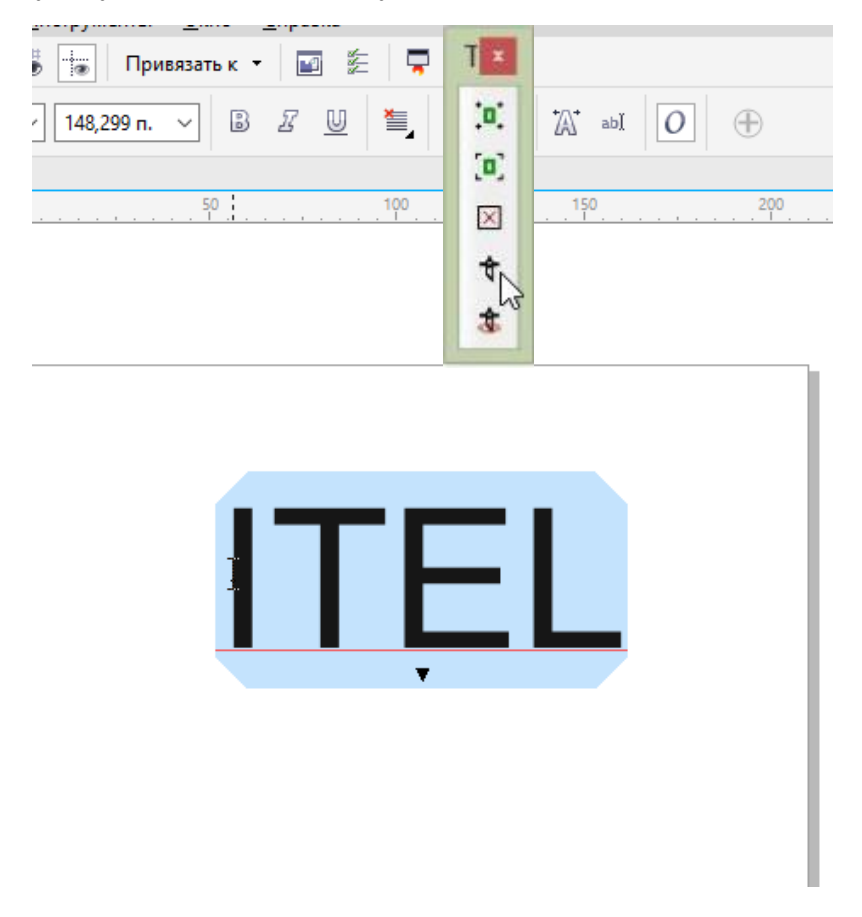

8. В настройках выбираем формат который мы задали для файла, у нас задан А4

| Страница  |                                                                                 | Параметры масштабирования                              |
|-----------|---------------------------------------------------------------------------------|--------------------------------------------------------|
| Размер:   | Настройка                                                                       | <ul> <li>Масштаб:</li> <li>100,0</li> <li>%</li> </ul> |
| Ширина:   | Letter<br>ANSI B 11.0 in x 17.0 in                                              | По размеру страницы                                    |
| Высота:   | ANSI C 17.0 in x 22.0 in<br>ANSI D 22.0 in x 34.0 in                            |                                                        |
|           | ISO A4 210 mm x 297 mm<br>ISO A3 297 mm x 420 mm                                |                                                        |
| Начало ко | ISO A2 420 mm x 594 mm<br>ISO A1 594 mm x 841 mm                                | раницы 🗸                                               |
| Единицы і | ISO A0 841 mm x 1189 mm<br>ARCH C 18.0 in x 24.0 in<br>ARCH D 24.0 in x 36.0 in | 🗧 на дюйм                                              |
|           | ARCH * 30.0 in x 42.0 in<br>ARCH E 42.0 in x 48.0 in                            |                                                        |

## 9. Вот стандартные настройки

| Экспорт HPGL                                                                 | 2                                                                     |
|------------------------------------------------------------------------------|-----------------------------------------------------------------------|
| Страница Перо Дополнительные                                                 |                                                                       |
| Страница<br>Размер: ISO A4 210 mm x 297 mm<br>Ширина: 210,0<br>Высота: 297,0 | Параметры масштабирования<br>Масштаб: 100,0  %<br>По размеру страницы |
| Начало координат плоттера: Центр страни<br>Единицы измерения плоттера: 1016  | ицы 🗸<br>на дюйм                                                      |
|                                                                              | ОК Отмена Справка                                                     |

10. Стандартные настройки драйвера плоттера, в них нужно установить порт к которому подключен ваш плоттер у нас это COM3 и можно нажимать на CTAPT! Также можно сохранить в фаил .plt и ваш текст сохранится уже готовый для резки. А так же можно задать параметры:

#### knife offset/offset

расстояние между осью вращения ножа и концом лезвия. При неправильной установке прямые углы искажаются. Значение берется из паспорта на нож. В общем случае около 0,41 мм.

## Overcut/Close

этот параметр влияет на замкнутость контура. В общем случае выбирается не менее удвоенного OFFSET.

|                                            | ToCutter 6.01  |        |
|--------------------------------------------|----------------|--------|
| Port: [450_0 •]                            |                |        |
| Status: port alosed<br>Ploter Compensition |                |        |
| Contract (0.4 m)                           |                |        |
| Origin Offset                              | TRC            |        |
| Σ:  0 ···································  |                |        |
| Class About                                | Save Fit Start | Currel |

## ОБЯЗАТЕЛЬНО!

Параметры Overcut/Close и knife offset/offset должны быть больше ноля!

Если не планируете их использовать уберите галочки выделенные красным.

В противном случае плоттер не будет получать инфрмацию.

### Q: При резке макета углы получаются скругленные/кривые.

**A:**Если во время резки углы получаются не под прямым углом - пожалуйста, установите остроугольную компенсации (Sharp-angled compensation) в вашем программном обеспечении. ВНИМАНИЕ: изменяя значение смещения вы должны следовать реальной ситуации, как показано ниже:

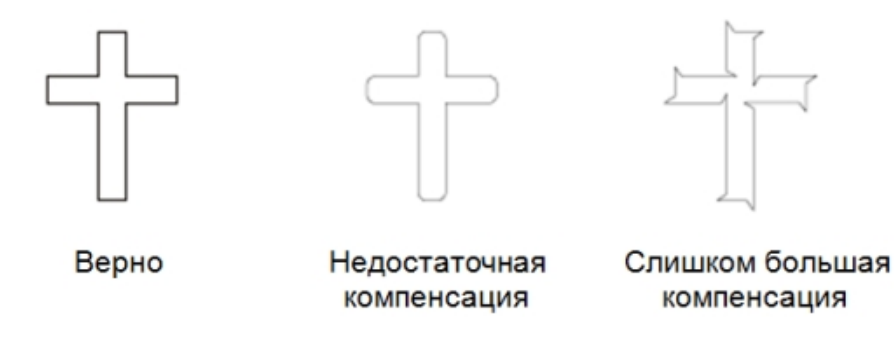

При использовании специализированного программного обеспечения мы рекомендуем выбирать высокую точность выхода (high precision output).

При использовании Creation CorelDraw Plug-in выставляйте значение "Blade offset" (смещение ножа). Для ножей с углом заточки 45° это значение лежит в пределах 0,2 — 0,38мм.

# Q: При резке макета контур не замыкается (нож не возвращается в точку из которой начал резать).

**А:** Если плоттер не дорезает контур во время резки, то вам необходимо настроить смещение в программном обеспечении (<u>пожалуйста, читайте руководство вашего программного обеспечения</u>). При использовании Creation CorelDraw Plug-in следует выставить значение "Overcut" (дословно: за разрез).

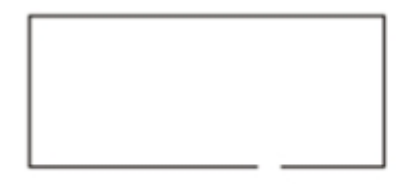

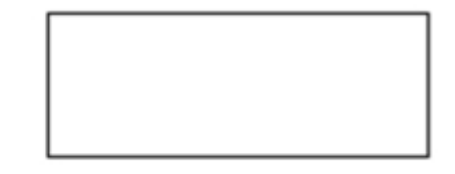

Без смещения

Со смещением

## Q: Перекос материала при резке.

**А:** Прорезаемый материал должен быть всегда прижат минимум двумя прижимными роликами, быть заправлен ровно, без загибов, волн и перекосов. Если используется материал в рулоне, то необходимо использовать специальную стойку или подставку для рулона. Если используется материал со скользким покрытием, то необходимо увеличить прижим прижимных роликов. Сделать это можно специальными винтами прямо на прижимном механизме. <u>ВАЖНО: настраивать прижимной механизм необходимо таким образом, чтобы прижим роликов был одинаковым. В противном случае при протяжке материала будет перекос</u>